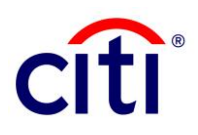

# **CitiDirect – Administrative Messages**

## Contents

| Overview                                 |    |
|------------------------------------------|----|
| Activation of Administrative Messages    |    |
| Authorization of Administrative Messages |    |
| User Entitlement                         | 17 |
| User Access                              | 23 |

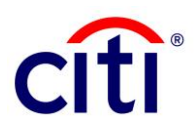

## **Overview**

#### **CitiDirect– Administrative Messages**

Administrative Messages provide customers with the capability to send free-format messages directly to branches 24 hours a day, seven days a week. Administrative Messages are used for generating customer service requests. This guide outlines the procedures for creating, modifying, authorizing, releasing, and viewing Administrative Messages.

Activation of Administrative Messages is a four-step process that requires at least two Security Managers to request and approve the service request.

In Pakistan, Administrative Messages enablement is required for clients to request Withholding Tax Certificates using Citi's online portal (CitiDirect) for their accounts maintained with Citi Pakistan.

### **CitiDirect Customer Support**

You can contact our CitiDirect Online Banking Service Representatives who are available to support your technical needs, as well as to assist you with general CitiDirect questions.

If you have any such queries please don't hesitate to reach out to your respective service teams at: ebs.pakistan@citi.com

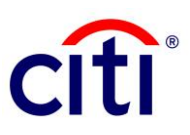

## Guidelines

## **Activation Request of Administrative Messages**

1. The first Security Manager must log-in to CitiDirect: <u>https://www.citidirect.com/login</u>

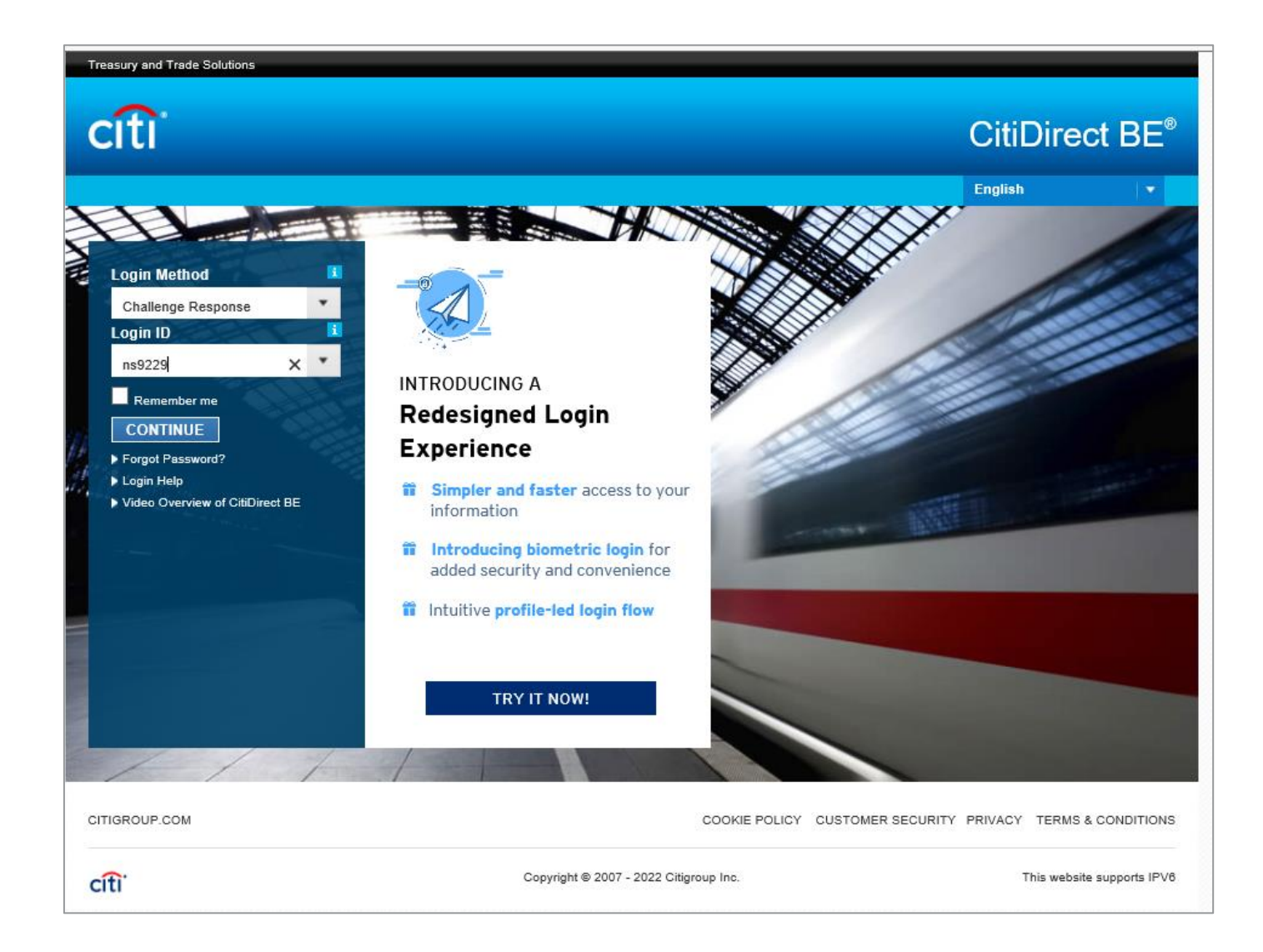

# 2. Click "Self-service" tab at the top, navigate to "Client Administration Service" group and select "Users & Entitlements".

R

citi

| CitiDirect                                                                                                    | BE <sup>®</sup>                                                                                                    |                                                                                                    |                                                                                                    |                                                                                                    |                                                                                                    |                                                                                                    |                                                                                     |                       |                            |
|----------------------------------------------------------------------------------------------------|----------------------------------------------------------------------------------------------------|----------------------------------------------------------------------------------------------------|----------------------------------------------------------------------------------------------------|----------------------------------------------------------------------------------------------------|----------------------------------------------------------------------------------------------------|----------------------------------------------------------------------------------------------------|-------------------------------------------------------------------------------------|-----------------------|----------------------------|
| ft CitiDirec                                                                                                    | t Services                                                                                                    | Payments                                                                                                    | Trade                                                                                                    | Reports &<br>Analytics                                                                                                    | Inquiries &<br>Searches                                                                                                    | File Services                                                                                                    | Self Service                                                                        | More Citi<br>Products | Trade FX with CitiFX PULSE |
|                                                                                                    |                                                                                                    | 0 1                                                                                                    | ailed attemp                                                                                                    | ts since last login                                                                                                    | 12/02/2021 12:09                                                                                                    | 41 Details                                                                                                    |                                                                                     |                       |                            |
| Self Service                                                                                                    |                                                                                                    |                                                                                                    |                                                                                                    |                                                                                                    |                                                                                                    |                                                                                                    |                                                                                     |                       |                            |
| Maintenance<br>Maintenance<br>Template Library<br>Standing Instruction Lib<br>Library Maintenance<br>Online Account Recom-<br>Email Alert<br>Standing Instruction Lib<br>Account Management<br>Document Management<br>State Street Cash Mar<br>State Street Portal<br>Client Administration<br>Service<br>Users & Entitlements<br>Client Selfings<br>Clients - New<br>Create Product Package<br>Work | xary<br>dilation<br>xary<br>t<br>t<br>t<br>t<br>t<br>t<br>t<br>t<br>t<br>t<br>t<br>t<br>t<br>t<br>t<br>t<br>t<br>t<br>t | Client Administr<br>Service<br>Import ClibDirect Cli<br>View Augmented C<br>View Augmented U<br>Create Default Use<br>Default User Group<br>View All Default Us<br>Clients<br>Solution Packager<br>Toolkit<br>Change Security O<br>Reference Informat<br>Holiday Calendar<br>Payment Cut-Off Th<br>Client Service Cont<br>Communications<br>Document Upload | ation<br>ents<br>lients<br>sers<br>r Group<br>Worklist<br>er Groups<br>uestions<br>uestions<br>tion<br>me<br>acts | WorldLink® S<br>Account Librar<br>WorldLink® C<br>Library<br>Cheque Stock<br>Library<br>Company Libr<br>FI FX Spreads<br>Funding Account<br>Service Reque<br>Create New S<br>To Submit/Mo<br>To Authorize<br>To Release<br>View All<br>Online Account<br>Reconciliatio | Clibraries<br>ame Day<br>y<br>redit Account<br>Maintenance<br>ary<br>Library<br>unt Library<br>est<br>ervice Request<br>dify<br>mt Balance<br>n | Client Adminis<br>Service Reports<br>User Entitlements<br>Report<br>AML User by Clie<br>Audit Log Detail F<br>Audit Log Summa<br>Client Definition F<br>Tools and Utilitie<br>Performance Opt<br>Alerts and Notifi<br>Create Alert<br>Event Notification | tration<br>a Detail<br>ant Report<br>Report<br>rry Report<br>Report<br>BS<br>imizer |                       |                            |
| View All Product Packa<br>Create Client<br>Client Worklist                                                                                                    | ges                                                                                                    | User Guides & FAC                                                                                                    | ies                                                                                                    | Service Repo<br>Entitlement Sc<br>Entitlement De                                                                                                    | rts<br>ummary Report<br>stail Report                                                                                                    |                                                                                                    |                                                                                     |                       |                            |
| View All Clients<br>Bulk User Credential up                                                                                                    | odate                                                                                                    | FI Fee Library<br>Cheque Number M<br>Library                                                                                                    | aintenance                                                                                                    | User Protile ar<br>Report<br>Inactive User I<br>Logon Activity<br>Client Linkage                                                                                                    | nd Entitlements<br>Report<br>Report<br>Report                                                                                                   |                                                                                                    |                                                                                     |                       |                            |

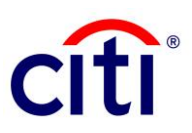

#### 3. Click on: Users & Entitlements > Access Profiles > Create

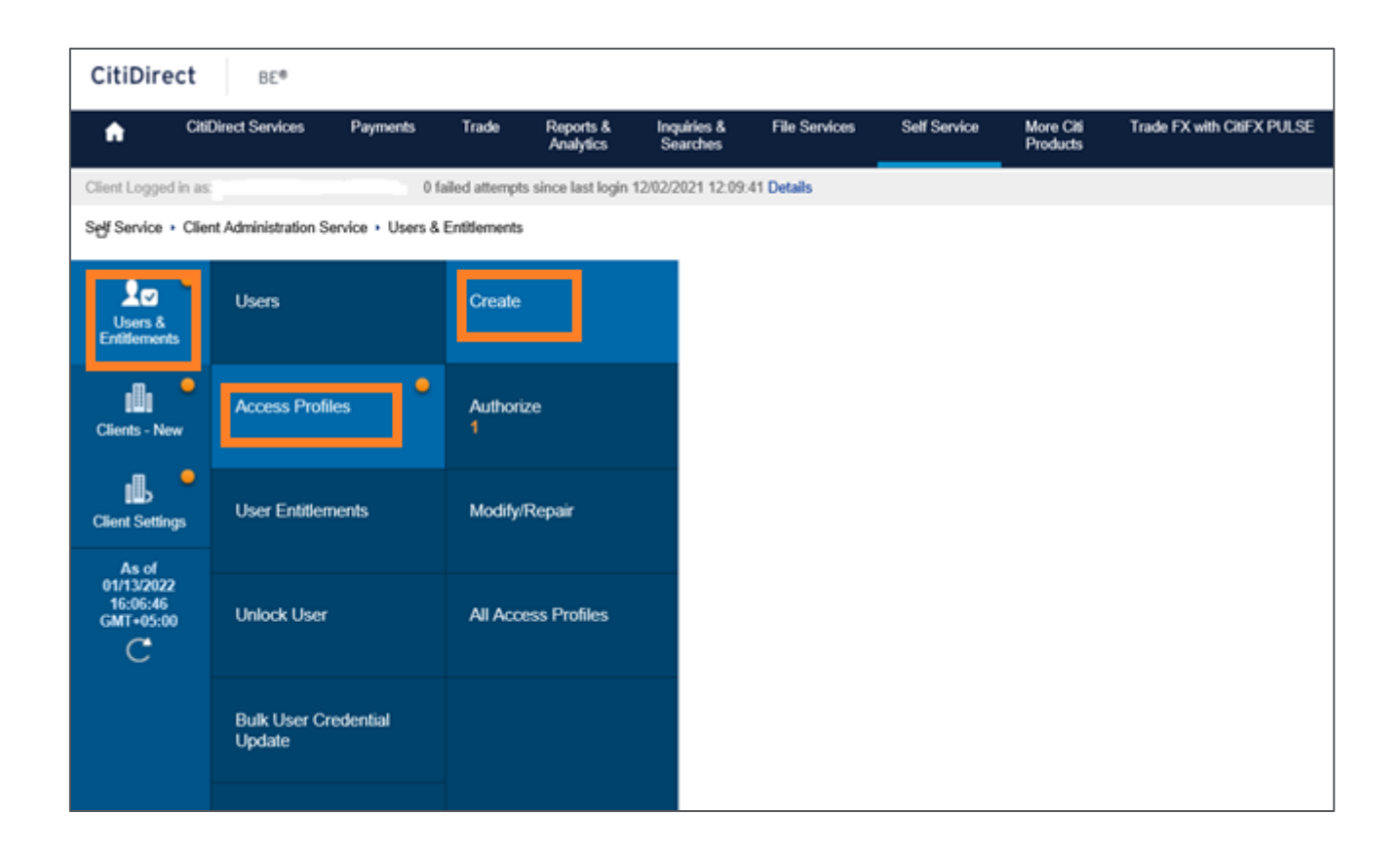

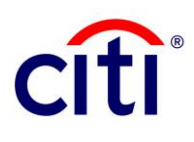

- Type "Messages" in the Search field and click the "Search" button.
   Expand the heading titled "Messages" and select "Processes".

| Self Service + Client   | Administration Service + Users & Entitlements + Ar                                                                            | coess Profiles: C | Create          |               |              |                  |
|-------------------------|----------------------------------------------------------------------------------------------------|-------------------|-----------------|---------------|--------------|------------------|
| 20 -                    | Create Access Profile                                                                                                    |                   |                 |               |              |                  |
| Users &<br>Entitlements | Add services from the left panel and configure Acc                                                                            | ess Profiles in t | he right panel. |               |              | * Required Field |
|                         | * Access Profile Name                                                                                                    | * Descrip         | tion            |               |              |                  |
| Clients - New           |                                                                                                    |                   |                 |               |              |                  |
| Client Settings         | Add New Copy from Existing                                                                                                    |                   |                 | Added Service | 5            |                  |
| As of<br>01/13/2022     | messages                                                                                                    | Search            |                 | Expand All    | Collapse All |                  |
| 15:43:44<br>GMT+05:00   | Available Services                                                                                                    |                   |                 |               |              |                  |
|                         | Currency Control Messages (2)<br>Account<br>Processing Location<br>Messages (2)<br>Account<br>Amount<br>Currency<br>Processes |                   | < Remove        | Expand All    | Cellaose All |                  |
|                         |                                                                                                    |                   |                 |               |              |                  |
|                         | Submit Save Cancel                                                                                                    |                   |                 |               |              |                  |

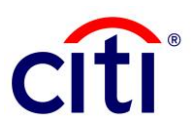

6. On the next screen, tick "Authorize Level 1" and "Input/Modify Transaction" and click on the Add button.

| CitiDirect                                        | BE®                |                                                                                                    |                                                                                                    |                                                                                           |                         |               |                    |                       |                  |           |  |   |  |
|---------------------------------------------------|--------------------|----------------------------------------------------------------------------------------------------|----------------------------------------------------------------------------------------------------|-------------------------------------------------------------------------------------------|-------------------------|---------------|--------------------|-----------------------|------------------|-----------|--|---|--|
| n 080                                             | irect Services     | Payments                                                                                            | Trade                                                                                                    | Reports &<br>Analytics                                                                    | Inquiries &<br>Searches | File Services | Self Service       | More Citi<br>Products | Trade FX with Ci | IFX PULSE |  |   |  |
| Client Logged in as:                              |                    |                                                                                                    | 0 failed attempts                                                                                                    | since last login                                                                          | 12/02/2021 12:00        | :41 Details   |                    |                       |                  |           |  |   |  |
| Self Service + Clien                              | t Administration S | iervice • User                                                                                      | s & Entitiements                                                                                                    | Access Profile                                                                            | s: Create               |               |                    |                       |                  |           |  |   |  |
| 20 *                                              | Create A           | Access P                                                                                            | rofile                                                                                                    |                                                                                           |                         |               |                    |                       |                  |           |  |   |  |
| Users &<br>Entitlements                           | Add services fr    | Add services from the left panel and configure Access Profiles in the right panel. * Required Field |                                                                                                    |                                                                                           |                         |               |                    |                       |                  |           |  |   |  |
| Cients - New                                      | + Access F         | Access Profile Name     Description                                                                 |                                                                                                    |                                                                                           |                         |               |                    |                       |                  |           |  |   |  |
| Client Settings                                   | Add N              | ew Cop                                                                                              | y from Existing                                                                                                    |                                                                                           |                         | Added         | Services           |                       |                  |           |  |   |  |
| As of                                             | messager           | 5                                                                                                   | Processes                                                                                                    |                                                                                           |                         |               |                    |                       |                  |           |  | ۲ |  |
| As of<br>01/13/2022<br>16:08:93<br>GMT+05:00<br>C | Availabi           | s<br>ie Services<br>urrency Co<br>essages (g<br>Account<br>Amount<br>Currency<br>Processe           | Show Sear Processes (1     Proce     AUTHORIZE     AUTHORIZE     AUTHORIZE     AUTHORIZE     AUTHORIZE     AUTHORIZE     AUTHORIZE     No Records For     No Records For | ch Criteria - 13 of 13) ss Description : LEVEL 1 LEVEL 3 LEVEL 4 s bescription and Cancel |                         |               |                    |                       |                  |           |  |   |  |
|                                                   |                    |                                                                                                    |                                                                                                    |                                                                                           |                         | lei Fanni     | nd All I-I College | or All                |                  |           |  |   |  |
|                                                   |                    |                                                                                                    |                                                                                                    |                                                                                           |                         | HErna         | nd All I-I Collane | ue All                |                  |           |  |   |  |

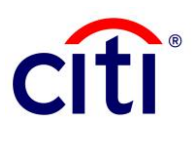

7. Click on the "**Continue**" button after adding the selected options.

| CHIPLES                 |                     |                      |                    |                        |                         |               |              |                       |                  |            |   |
|-------------------------|---------------------|----------------------|--------------------|------------------------|-------------------------|---------------|--------------|-----------------------|------------------|------------|---|
| CitiDirect              | BEa                 |                      |                    |                        |                         |               |              |                       |                  |            |   |
| <b>*</b> C80            | irect Services      | Payments             | Trade              | Reports &<br>Analytics | Inquiries &<br>Searches | File Services | Self Service | More Citi<br>Products | Trade FX with 0  | XHFX PULSE |   |
| Client Logged in as:    |                     | -                    | 0 failed attempts  | since last login       | 12/02/2021 12:09        | 41 Details    | _            |                       |                  |            |   |
| Self Service + Clien    | t Administration Se | rvice + Use          | rs & Entitlements  | Access Profile         | is: Create              |               |              |                       |                  |            |   |
|                         |                     |                      |                    |                        |                         |               |              |                       |                  |            |   |
| 10 <b>-</b>             | Create A            | ccess F              | Profile            |                        |                         |               |              |                       |                  |            |   |
| Users &<br>Entitiements | Add services fro    | m the left pa        | nel and configure  | Access Profiles        | in the right panel      |               |              |                       | * Required Field |            |   |
| .m. •                   | * Access Pr         | ofile Name           |                    | * Desi                 | oription                |               |              |                       |                  |            |   |
| Clients - New           |                     |                      |                    |                        |                         |               |              |                       |                  |            |   |
|                         |                     |                      |                    |                        |                         |               |              |                       |                  |            |   |
| _∎ <b>_</b>             | Add Nev             | w Cop                | y from Existing    |                        |                         | Added 5       | lervices     |                       |                  |            |   |
| Client Settings         |                     |                      |                    |                        |                         |               |              |                       |                  |            | - |
| As of<br>01/13/2022     | messages            |                      | Processes          |                        |                         |               |              |                       |                  |            | ۲ |
| 16:08:53<br>GMT+05:00   | Available           | Services             | · Cham Case        |                        |                         |               |              |                       |                  |            |   |
| C                       |                     |                      | > Show Sear        | ch Chtena              |                         |               |              |                       |                  |            |   |
|                         | E Cur               | rency Co<br>Isages @ | Processes (1       | - 13 of 13)            |                         |               |              |                       |                  |            |   |
|                         |                     | Account              | Proce              | ss Description         | n                       |               |              |                       |                  |            |   |
|                         |                     | Amount               | Delete Trans       | actions                |                         |               |              |                       |                  |            | ^ |
|                         |                     | Processe             | ☑ Input/Modify     | Transactions           |                         |               |              |                       |                  |            |   |
|                         |                     |                      | Release Tra        | nsections              | _                       |               |              |                       |                  |            | ~ |
|                         |                     |                      | View Transa        | ctions                 |                         |               |              |                       |                  |            |   |
|                         |                     |                      |                    |                        |                         |               |              |                       |                  |            |   |
|                         |                     |                      | Selected Row       | s (1 - 2 of 2)         |                         |               |              |                       |                  |            |   |
|                         |                     |                      | Process [          | Description            |                         |               |              |                       |                  |            |   |
|                         |                     |                      | AUTHORIZE LEV      | VEL 1                  | Remove                  |               |              |                       |                  |            |   |
|                         |                     |                      | inportationly that | 1980-00119             | PARTICIPE               |               |              |                       |                  |            |   |
|                         |                     |                      |                    |                        |                         |               |              |                       |                  |            |   |
|                         |                     |                      |                    |                        |                         |               |              |                       |                  |            |   |
|                         |                     | ſ                    |                    |                        |                         |               |              |                       |                  |            |   |
|                         |                     |                      | Continue           | Cancel                 |                         |               |              |                       |                  |            |   |
|                         |                     | L.                   |                    |                        |                         |               |              |                       |                  |            |   |

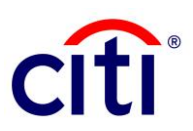

- Type "**Service Request**" in the Access Profile Name and Description boxes both. Click on the Submit button at the bottom of the screen. 8.
- 9.

| Self Service  Client                     | Administration Service + Users & Entitlements + Acces                                              | s Profiles: Create           |                                                                                                    |
|------------------------------------------|----------------------------------------------------------------------------------------------------|------------------------------|----------------------------------------------------------------------------------------------------|
| 20 -                                     | Create Access Profile                                                                              |                              |                                                                                                    |
| Users &<br>Entitlements                  | Add services from the left panel and configure Access                                              | Profiles in the right panel. | * Required Field                                                                                                    |
| .m. •                                    | * Access Profile Name                                                                              | * Description                |                                                                                                    |
| Clients - New                            | SERVICE REQUEST                                                                                    | Service request              |                                                                                                    |
| Client Settings                          | Add New Copy from Existing                                                                         |                              | Added Services                                                                                                    |
| As of                                    | messages                                                                                           | Search                       | Expand All  Collapse All                                                                                                    |
| 01/13/2022<br>15:43:44<br>GMT+05:00<br>C | Available Services  Currency Control Messages (*)  Messages (*)  Account Amount Currency Processes | < Remove                     | <ul> <li>Currency Control Messages (8)</li> <li>Processes</li> <li>AUTHORIZE LEVEL 1<br/>InputModify Transactions</li> <li>Messages (8)</li> </ul> |
|                                          | Submit Save Cancel                                                                                 |                              | Expand All Collapse All                                                                                                    |

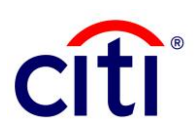

#### 10. Click "**Yes**" to accept the AML Entitlement Alert.

| Create Access Profile                          |                              |                     | AML Entitlement Alert                                                                                                    |  |  |  |  |
|------------------------------------------------|------------------------------|---------------------|----------------------------------------------------------------------------------------------------|--|--|--|--|
| Add services from the left panel and configure | Access Profiles in the right | panel.              | This update may have Anti-Money Laundering (AML) regulatory                                                                  |  |  |  |  |
| * Access Profile Name                          | * Description                |                     | impact.<br>For Europe, Middle East, or African (EMEA) AML requirements,<br>click here.                                       |  |  |  |  |
| SERVICE REQUEST                                | Service request              |                     |                                                                                                    |  |  |  |  |
|                                                |                              |                     | For Latin America and Asia AML requirements, click here, then<br>review the content for the relevant countries.              |  |  |  |  |
|                                                |                              |                     | If you are adding Russian account entitlements, payment                                                                      |  |  |  |  |
| Add New Copy from Existing                     |                              | Added services      | the user's certified identity documents. See here for additional                                                             |  |  |  |  |
| massaces                                       | Search                       | Expand All Collapse | information.<br>All Based on the entitlements granted, users may be unable to                                                |  |  |  |  |
| messayes                                       | Jearch                       |                     | authorize payments in AML impacted markets until Citi receives                                                               |  |  |  |  |
| Available Services                             |                              | 🗉 🖪 Currency Contr  | required identity documents. The status of your users can be<br>checked by running the AML User by Client Report under Accer |  |  |  |  |
|                                                |                              | 🖸 🛅 Processes       | Management Reports.                                                                                                    |  |  |  |  |
| Currency Control Messages @                    |                              | AUTHORIZE           | LEV. Click Yes to continue or No to cancel the request.                                                                      |  |  |  |  |
| Messages @                                     |                              | Input/Modify T      | Yes No                                                                                                    |  |  |  |  |
| Arrowst                                        |                              | Messages (B)        |                                                                                                    |  |  |  |  |
|                                                |                              |                     |                                                                                                    |  |  |  |  |
| Processes                                      |                              | Remove              |                                                                                                    |  |  |  |  |
|                                                |                              |                     |                                                                                                    |  |  |  |  |
|                                                |                              |                     |                                                                                                    |  |  |  |  |
|                                                |                              |                     |                                                                                                    |  |  |  |  |
|                                                |                              |                     |                                                                                                    |  |  |  |  |
|                                                |                              |                     |                                                                                                    |  |  |  |  |
|                                                |                              |                     |                                                                                                    |  |  |  |  |
|                                                |                              |                     |                                                                                                    |  |  |  |  |
|                                                |                              |                     |                                                                                                    |  |  |  |  |
|                                                |                              |                     |                                                                                                    |  |  |  |  |
|                                                |                              |                     |                                                                                                    |  |  |  |  |
|                                                |                              |                     |                                                                                                    |  |  |  |  |
|                                                |                              |                     |                                                                                                    |  |  |  |  |
|                                                |                              | Expand All Collapse | All                                                                                                    |  |  |  |  |
|                                                |                              |                     |                                                                                                    |  |  |  |  |

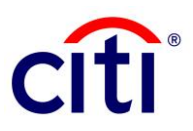

## Authorization of Administrative Messages

1. A second Security Manager must log-in to CitiDirect: <u>https://www.citidirect.com/login</u>

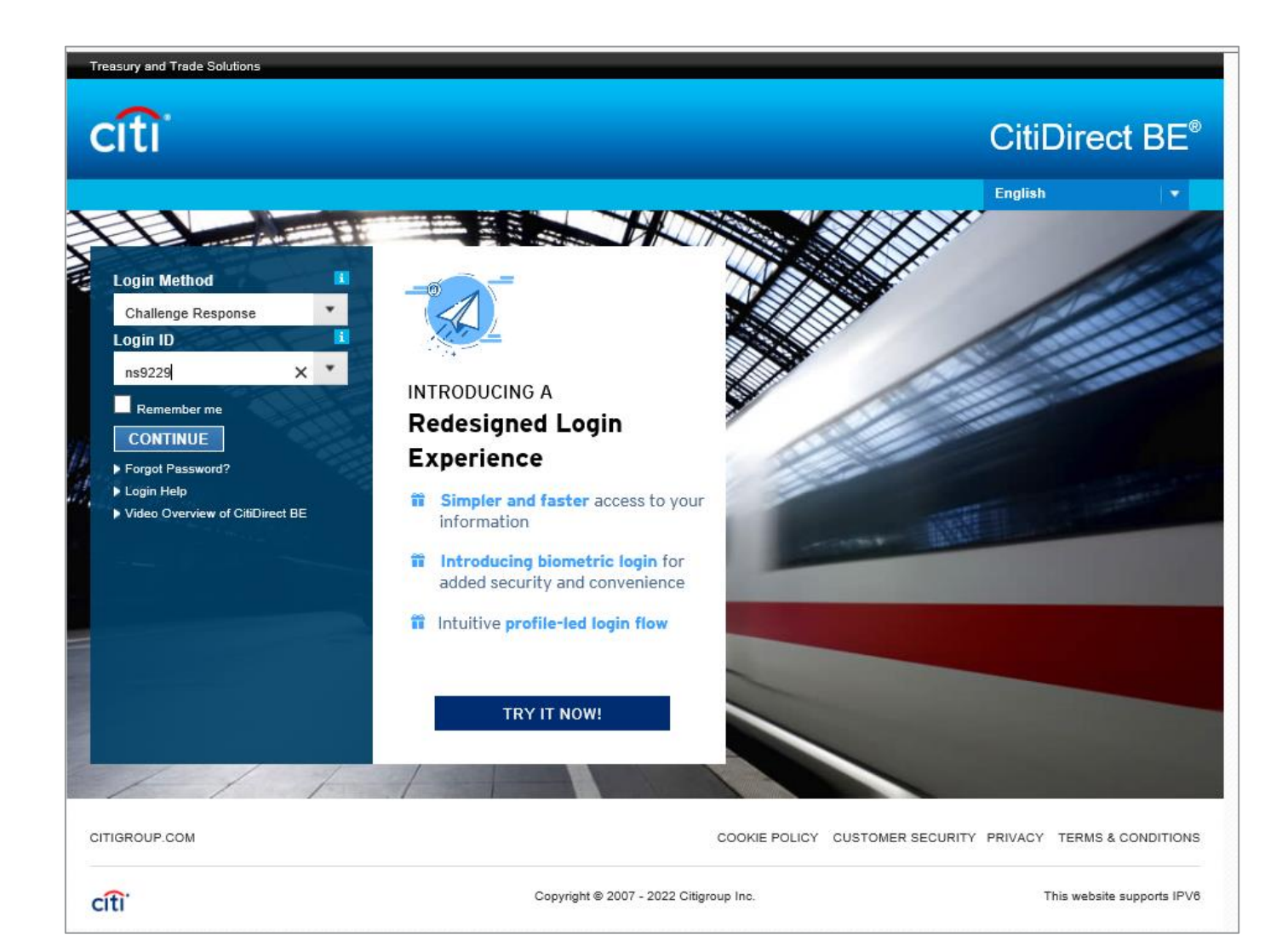

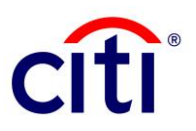

2. Click "Self-service" tab at the top, navigate to "Client Administration Service" group and select "Users & Entitlements".

| •                                                                                                    | CitiDirect Services                                                       | Payments                                                                                                    | Trade          | Reports &<br>Analytics                                                               | Inquiries &<br>Searches                                              | File Services                                                                                                    | Self Service | More Citi<br>Products | Trade FX with CitiFX PULSE |
|----------------------------------------------------------------------------------------------------|---------------------------------------------------------------------------|----------------------------------------------------------------------------------------------------|----------------|--------------------------------------------------------------------------------------|----------------------------------------------------------------------|----------------------------------------------------------------------------------------------------|--------------|-----------------------|----------------------------|
| lient Logged                                                                                                    | in as                                                                     | 0                                                                                                    | failed attempt | s since last login                                                                   | 12/02/2021 12:09                                                     | 41 Details                                                                                                    |              | 5                     |                            |
| elf Service<br>Maintenance<br>Femplate Libr<br>Standing Instr<br>Jorary Mainte<br>Jonline Accour<br>Email Alert<br>Standing Instr | rary<br>nuction Library<br>enance<br>nt Reconciliation<br>nuction Library | ion Library     noe     Cleant Administration     Service     Import CitiDirect Clients     View Augmented Clients     View Augmented Users     Create Default User Group     Default User Group Workist     View All Default User Groups |                |                                                                                      | Elibraries<br>ame Day<br>y<br>redit Account<br>Maintenance<br>ary    | Client Administ<br>Service Reports<br>User Entitlements<br>Report<br>AML User by Client<br>Audit Log Detail R<br>Audit Log Summa<br>Client Definition B |              |                       |                            |
| Account Man<br>Document Ma                                                                                                    | nagement<br>Inagement                                                     | View All Default Us<br>Clients<br>Solution Packager<br>Toolkit                                                                                                    | ser Groups     | FI FX Spreads<br>Funding Account                                                     | Library<br>unt Library<br>est                                        | Tools and Utilitie<br>Performance Opti                                                                                                    | mizer 🖾      |                       |                            |
| State Street (<br>State Street P<br>Client Admin<br>Service<br>Jsers & Entiti                                                     | Cash Manager<br>Portal @<br>Inistration<br>Iements                        | Change Security G<br>Reference Inform<br>Holiday Calendar<br>Payment Cut-Off T<br>Client Service Con                                                                                                    | ation          | Create New Se<br>To Submit/Mor<br>To Authorize<br>To Release<br>View All             | ervice Request                                                       | Alerts and Notifie<br>Create Alert<br>Event Notification                                                                                                | ation 🖉      |                       |                            |
| Client Setting<br>Clients - New<br>Create Produc                                                                                  | s<br>ct Package                                                           | Learning and<br>Communications                                                                                                    |                | Online Accou<br>Reconciliation                                                       | nt Balance<br>n                                                      |                                                                                                    |              |                       |                            |
| Product Pack<br>/iew All Produ<br>Create Client<br>Client Worklis<br>/iew All Clien                                               | age Worklist<br>uct Packages<br>it                                        | Document Upload<br>User Guides & FAG<br>WorldLink® Libra<br>FI Fee Library                                                                                                    | Qs<br>iries    | Client Admini<br>Service Repo<br>Entitlement Su<br>Entitlement De<br>User Profile ar | istration<br>rts<br>immary Report<br>rtail Report<br>nd Entitlements |                                                                                                    |              |                       |                            |
| ulk User Cre                                                                                                    | Ik User Credential update Cheque<br>Library                               |                                                                                                    | faintenance    | Inactive User I<br>Logon Activity<br>Client Linkage                                  | Report<br>Report<br>Report                                           |                                                                                                    |              |                       |                            |

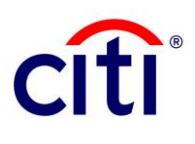

#### 3. Click on: Users & Entitlements > Access Profiles > Authorize

| CitiDirect                                   | BE®                    |                  |                |                        |                         |               |              |                       |                            |
|----------------------------------------------|------------------------|------------------|----------------|------------------------|-------------------------|---------------|--------------|-----------------------|----------------------------|
| _n ciso                                      | lirect Services        | Payments         | Trade          | Reports &<br>Analytics | Inquiries &<br>Searches | File Services | Self Service | More Citi<br>Products | Trade FX with CitiFX PULSE |
| Client Logged in as.                         |                        | 0 f              | ailed attempts | since last login       | 12/02/2021 12:09        | 041 Details   |              |                       |                            |
| Self Service + Clien                         | t Administration S     | ervice 🕨 Users & | Entitlements   |                        |                         |               |              |                       |                            |
| Users &<br>Entitlements                      | Users                  |                  | Create         |                        |                         |               |              |                       |                            |
| Clients - New                                | Access Profil          | les              | Authoriz<br>1  | ze                     |                         |               |              |                       |                            |
| Client Settings                              | User Entitlen          | nents            | Modify/i       | Repair                 |                         |               |              |                       |                            |
| As of<br>01/13/2022<br>16:16:33<br>GMT+05:00 | Unlock User            |                  | All Acce       | ess Profiles           |                         |               |              |                       |                            |
|                                              | Bulk User Cr<br>Update | edential         |                |                        |                         |               |              |                       |                            |
|                                              |                        |                  |                |                        |                         |               |              |                       |                            |

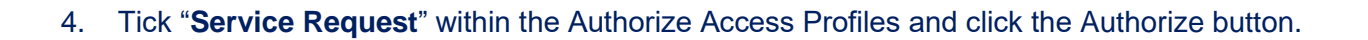

R

citi

| CitiDire                                    | ct       | BE®                |                  |                |                        |                         |                   |                               |                       |              |              |
|---------------------------------------------|----------|--------------------|------------------|----------------|------------------------|-------------------------|-------------------|-------------------------------|-----------------------|--------------|--------------|
| <b>n</b>                                    | CillD    | irect Services     | Payments         | Trade          | Reports &<br>Analytics | Inquiries &<br>Searches | File Services     | Self Service                  | More Citi<br>Products | Trade FX wit | h CitiFX PUL |
| Client Logged                               | t in as: | PRIYA EXTERNA      | AL CLIENT 1 f    | ailed attempts | since last logi        | n 12/13/2021 12:17      | 28 Details        |                               |                       |              |              |
| Self Service                                | Clien    | t Administration S | ervice + Users & | Entitlements   | Access Prof            | les: Authorize          |                   |                               |                       |              |              |
|                                             | •        | Authorize          | Access Pr        | ofiles (1      | )                      |                         |                   |                               | C)                    | Save As 🖶 P  | rint         |
| Users &<br>Entitlement                      | s        | > Show Sea         | rch Criteria     |                |                        |                         |                   |                               |                       |              |              |
|                                             | •        | Authorize (1       | - 1 of 1)        |                |                        |                         | Selected Items: 0 | (As of 01/13/2022             | 16:24:57 GMT+         | 05:00) 🔿 🧔   | )<br>S       |
| III<br>Cierte - No                          |          | Access             | Profile Name 2   | Worl           | dist Status            | Access Profi            | le Status         | Access Profile<br>Description |                       | Users        |              |
| Calcilla - Ne                               | <b>.</b> | SERVICE F          | REQUEST ()       | Pending        | Authorization          | Inactive                | Servic            | e request                     |                       | 0            |              |
| Client Settin                               | e<br>gs  | Authorize          | Send to Repa     | ir Reje        | ct                     |                         |                   |                               |                       |              |              |
| As of<br>01/13/2022<br>16:24:57<br>GMT+05:0 | 2        |                    |                  |                |                        |                         |                   |                               |                       |              |              |

#### 5. Click "**Yes**" to accept the AML Entitlement Alert.

| Citipirect                                   | BE®                  |                    |                      |                                       |                      |                                                                                                  |                                                                                                    |                                                                                                    |
|----------------------------------------------|----------------------|--------------------|----------------------|---------------------------------------|----------------------|--------------------------------------------------------------------------------------------------|----------------------------------------------------------------------------------------------------|----------------------------------------------------------------------------------------------------|
| n cas                                        | Direct Services      | Payments           | Trade Rep<br>Ana     | orts & Inquiries &<br>lytics Searches | File Services        | Self Service                                                                                     | More Citi<br>Products                                                                                            | Trade FX with CitIFX PULSE                                                                                                    |
| Client Logged in as                          |                      | - 1 fa             | led attempts since I | ast login 12/13/2021 12:              | 17:28 Details        |                                                                                                  |                                                                                                    |                                                                                                    |
| Self Service + Clie                          | nt Administration Se | ervice 🕨 Users & 8 | intitiements + Acce  | ss Profiles: Authorize                |                      |                                                                                                  |                                                                                                    |                                                                                                    |
| 10 *                                         | Authorize            | Access Pro         | ofiles (1)           |                                       |                      | AML En                                                                                           | titlement Al                                                                                                    | ert                                                                                                    |
| Users &<br>Entitlements                      | > Show Sear          | - 1 of 1)          |                      |                                       | Selected Items: 1    | This update m<br>impact.<br>For Europe, N                                                        | nay have Anti-Mo<br>Niddle East, or Afr                                                                          | ney Laundering (AML) regulatory<br>rican (EMEA) AML requirements,                                                                                                    |
| Clients - New                                | Access F             | Profile Name 2 A   | Worklist St.         | atus Access Pro                       | ofile Status Service | At click here.<br>For Latin Ame<br>review the co                                                 | erica and Asia AM<br>Intent for the relev                                                                        | IL requirements, click here, then ant countries.                                                                                                    |
| Client Settings                              | Authorize            | Send to Repai      | r Reject             |                                       |                      | authorization<br>the user's cer<br>information.                                                  | ing Russian acco<br>rights will be effect<br>tified identity docu                                                | unt entiteements, payment<br>tive after the branch has received<br>uments. See here for additional                                                                   |
| As of<br>01/13/2022<br>16:24:57<br>GMT+05:00 |                      |                    |                      |                                       |                      | Based on the<br>authorize pay<br>required ident<br>checked by ru<br>Management<br>Click Yes to c | entitlements gran<br>ments in AML imp<br>ity documents. Th<br>unning the AML U<br>Reports.<br>ontinue or No to o | Ited, users may be unable to<br>packed markets until Citi receives the<br>he status of your users can be<br>ser by Client Report under Access<br>cancel the request. |

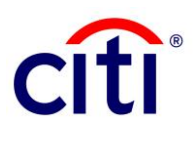

#### 6. Security Manager authorizing the transaction will see a "**Confirmation**" message.

| CitiDire                                    | ect      | BE®                          |                                                      |                              |                        |                         |                    |                               |                       |                 |           |
|---------------------------------------------|----------|------------------------------|------------------------------------------------------|------------------------------|------------------------|-------------------------|--------------------|-------------------------------|-----------------------|-----------------|-----------|
| •                                           | CitiDir  | ect Services                 | Payments                                             | Trade                        | Reports &<br>Analytics | Inquiries &<br>Searches | File Services      | Self Service                  | More Citi<br>Products | Trade FX with C | NFX PULSE |
| Client Logge                                | d in as: |                              | 1 fa                                                 | iled attempts                | s since last login     | 12/13/2021 12:17:2      | 8 Details          |                               |                       |                 |           |
| Self Service                                | Client   | Administration S             | Service + Users & I                                  | Entitlements                 | Access Profile         | es: Authorize           |                    |                               |                       |                 |           |
| •-                                          | •        | Authorize                    | Access Pro                                           | ofiles (O                    | ý –                    |                         |                    |                               | Ľ                     | Save As 🔒 Print |           |
| Users &<br>Entitlement                      | ts       | Confirm<br>The Acce<br>• You | ation<br>ss Profile has been<br>u can track the reco | authorized.<br>and status in | the All Access P       | rofiles section.        |                    |                               |                       |                 |           |
| Clients - Ne                                |          | > Show Sea                   | arch Criteria                                        |                              |                        |                         |                    |                               |                       |                 |           |
|                                             |          | Authorize                    |                                                      |                              |                        |                         | Selected Items:    | 0 (As of 01/13/2022           | 16:40:13 GMT+         | +05:00) 🔿 🚳     |           |
|                                             |          | Access                       | Profile Name 2                                       | Worl                         | klist Status           | Access Profile          | e Status           | Access Profile<br>Description | Q                     | Users           |           |
| Calent Setun                                | ys       | There were no                | items found that n                                   | hatch the sea                | arch criteria. Plea    | ase modify your sea     | rch criteria and t | try again.                    |                       |                 |           |
| As of<br>01/13/202/<br>16:24:57<br>GMT+05:0 | 2<br>10  | Authorize                    | Send to Repa                                         | ir Reje                      | ct                     |                         |                    |                               |                       |                 |           |

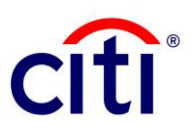

## **User Entitlement for Administrative Messages**

1. The first Security Manager logs in to CitiDirect: https://www.citidirect.com/login

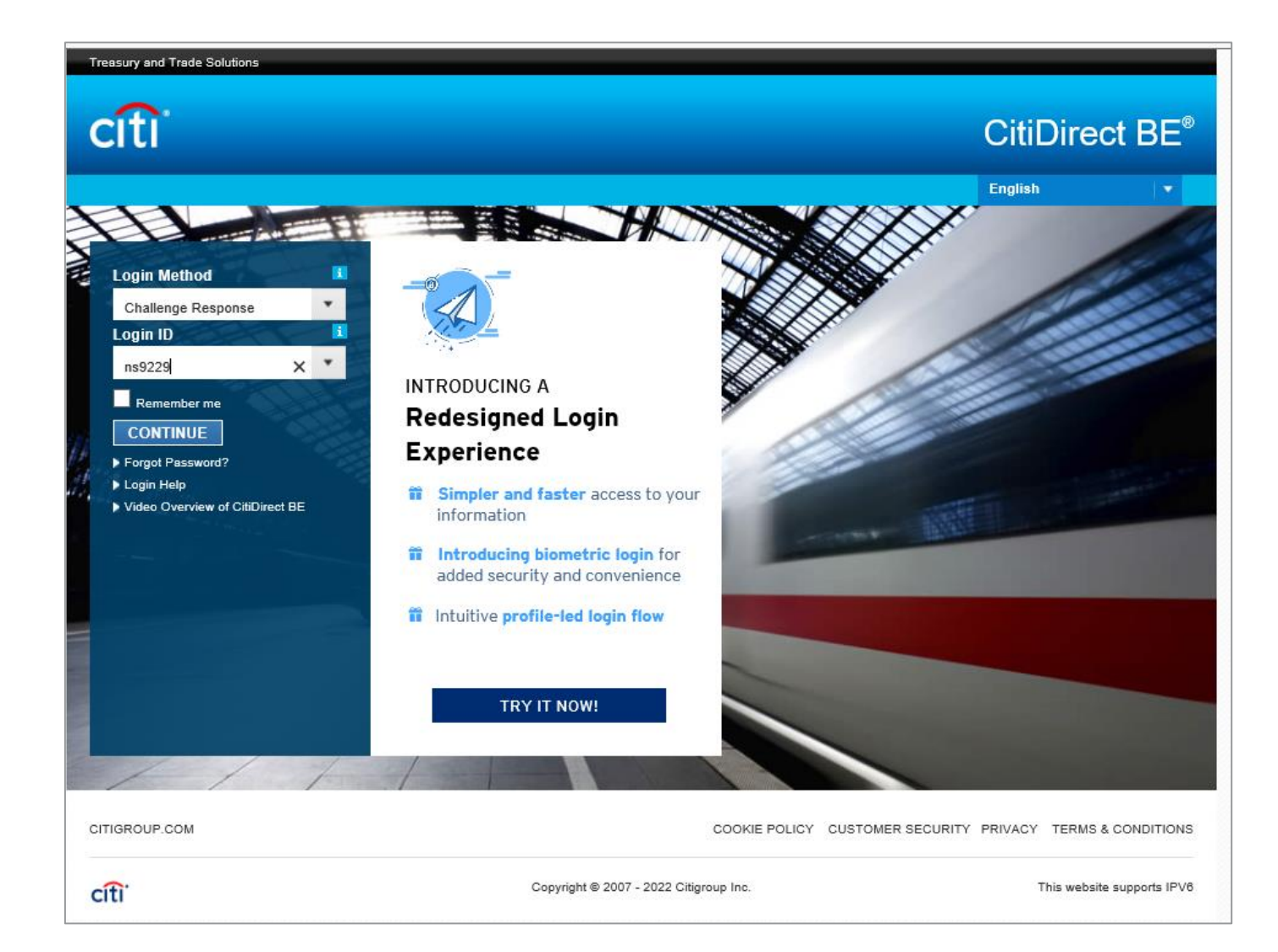

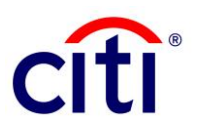

2. Click "Self-service" tab at the top, navigate to "Client Administration Service" group and select "Users & Entitlements".

| CitiDirect Services                                                                                                    | Payments Trade                                                                                                    | Reports &<br>Analytics                                                                                                    | Inquiries &<br>Searches                                                                                                    | File Services                                                                                                    | Self Service                                                              | More Citi<br>Products | Trade FX with CitiFX PULS |
|----------------------------------------------------------------------------------------------------|----------------------------------------------------------------------------------------------------|----------------------------------------------------------------------------------------------------|----------------------------------------------------------------------------------------------------|----------------------------------------------------------------------------------------------------|---------------------------------------------------------------------------|-----------------------|---------------------------|
| Self Service                                                                                                    | 0 failed attem                                                                                                    | pts since last login                                                                                                    | 12/02/2021 12:09                                                                                                    | :41 Details                                                                                                    |                                                                           |                       |                           |
| Maintenance<br>Template Library<br>Standing Instruction Library<br>Library Maintenance<br>Online Account Reconciliation<br>- Email Alert<br>Standing Instruction Library<br>Account Management<br>Document Management<br>State Street Cash Manager<br>State Street Portal<br>Client Administration<br>Service<br>Users & Entitlements<br>Clients - New<br>Create Product Package<br>Product Package Worklist<br>View All Product Packages<br>Create Client<br>Client Worklist<br>View All Clients<br>Bulk User Credential update | Client Administration<br>Service<br>Import ChiDirect Clients<br>View Augmented Clients<br>View Augmented Clients<br>View Augmented Users<br>Create Default User Group<br>Default User Group Worklist<br>View All Default User Groups<br>Clients<br>Solution Packager<br>Toolkit<br>Change Security Questions<br>Reference Information<br>Holiday Calendar<br>Payment Cut-Off Time<br>Client Service Contacts<br>Document Upload<br>User Guides & FAQs<br>VorldLink® Libraries<br>F1 Fee Library<br>Cheque Number Maintenance<br>Library | WorldLink@ S<br>Account Library<br>WorldLink@ S<br>Account Library<br>Cheque Stock<br>Library<br>Company Libr<br>FI FX Spread:<br>Funding Account<br>Service Reque<br>Create New S<br>To Submit/Mo<br>To Authorize<br>To Release<br>View All<br>Online Account<br>Reconciliation<br>Client Admini<br>Service Repo<br>Entitlement Du<br>User Profile an<br>Report<br>Inactive User<br>Logon Activity<br>Client Linkage | Libraries     ame Day     ry     redit Account     Maintenance     ary     s Library     unt Library      rest     iervice Request     dify      istration     rts     ummary Report     etail Report     nd Entitiements     Report     report     report | Client Adminis<br>Service Reports<br>User Entitlements<br>Report<br>AML User by Clie<br>Audit Log Detail F<br>Audit Log Summa<br>Client Definition F<br>Tools and Utilitie<br>Performance Opti<br>Alerts and Notifi<br>Create Alert<br>Event Notification | tration<br>Detail<br>Int Report<br>teport<br>ry Report<br>teport<br>mizer |                       |                           |

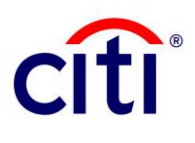

#### 3. Click on: Users & Entitlements > User Entitlements > All User & Entitlements

| <b>n</b>                                     | CitiDirect Services   | Payments          | Trade          | Reports &<br>Analytics | Inquiries &<br>Searches | File Services | Self Service | More Citi<br>Products | Trade FX with CitiFX PULSE |
|----------------------------------------------|-----------------------|-------------------|----------------|------------------------|-------------------------|---------------|--------------|-----------------------|----------------------------|
| Client Logged i                              | n as:                 | - 1               | failed attempt | s since last login     | 12/13/2021 12:1         | 7:28 Details  |              |                       |                            |
| Self Service +                               | Client Administration | Service + Users 8 | Entitlements   |                        |                         |               |              |                       |                            |
| Users &<br>Entitlements                      | Users                 |                   | Create         |                        |                         |               |              |                       |                            |
| Clients - New                                | Access Pro            | files             | Authori        | ze                     |                         |               |              |                       |                            |
| LL<br>Client Setting                         | User Entitle          | ements            | Modify/        | Repair                 |                         |               |              |                       |                            |
| As of<br>01/13/2022<br>16:42:54<br>GMT+05:00 | Unlock Use            | r                 | All Use        | r Entitlements         | 3                       |               |              |                       |                            |
|                                              | Bulk User (<br>Update | Credential        |                |                        |                         |               |              |                       |                            |
|                                              |                       |                   |                |                        |                         |               |              |                       |                            |

## Treasury and Trade Solutions

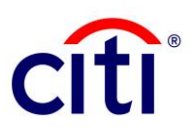

- 4. From the list of CitiDirect users, tick the name to whom access to Administrative Messages has to be granted.
- 5. Click "Entitle Users" button at the bottom of the screen to complete the selection.

| CitiDirect             | BE®                       |                                          |                        |                         |                   |                            |                       |             |                 |
|------------------------|---------------------------|------------------------------------------|------------------------|-------------------------|-------------------|----------------------------|-----------------------|-------------|-----------------|
| 🔒 св                   | Direct Services Pa        | yments Trade                             | Reports &<br>Analytics | Inquiries &<br>Searches | File Services     | Self Service               | More Citi<br>Products | Trade FX wi | th CitiFX PULSE |
| Client Logged in as    | r                         | 1 failed atte                            | mpts since last login  | 12/13/2021 12:17:       | 28 Details        |                            |                       |             |                 |
| Self Service + Clie    | nt Administration Service | <ul> <li>Users &amp; Entitlem</li> </ul> | ents + User Entitlem   | ents: All               |                   |                            |                       |             |                 |
|                        | All User Entit            | ements (26)                              |                        |                         |                   |                            | 2                     | Save As     | Print           |
| Litera &               | V Hide Search Cr          | iteria                                   |                        |                         |                   |                            |                       |             |                 |
| Entitlements           | The General of            |                                          |                        |                         |                   |                            |                       |             |                 |
| .m. •                  | User Name                 | User St<br>Select                        | Select                 | Status                  | Reference #       |                            |                       |             |                 |
| Clients - New          | L. Charles                |                                          |                        |                         |                   |                            |                       |             | _               |
| Gilding - Hell         | Search Clea               |                                          |                        |                         |                   |                            |                       |             |                 |
| u, •                   |                           |                                          |                        |                         |                   |                            |                       |             |                 |
| Client Settings        | All (1 - 23 of 26)        |                                          |                        |                         | Selected Items: 0 | (As of 01/13/2022          | 2 16:44:17 GMT        | +05:00) 🔿 { |                 |
| As of                  | User Name 14              | User Alias                               | Worklist<br>Status 2 A | Access<br>Profiles      | User Status       | Last Modified<br>Date/Time | Reference             |             |                 |
| 01/13/2022<br>16:44:17 | ADGDG, ADGAD              | at98765                                  | Processed              | 2                       | Inactive          |                            |                       |             | ~               |
| GMT+05:00              | ASDR, PAKIST              | aj5754                                   | Processed              | 227                     | Active            | 12/13/2021 12:             |                       |             |                 |
| C                      | ASFBNASF, AS.             | . at98764                                | Processed              | 28                      | Inactive          |                            |                       |             |                 |
|                        | EXTONE, KALAI             | ke2021                                   | Processed              | 109                     | Active            |                            |                       |             |                 |
|                        | EXTTHREE, K               | kaex1923                                 | Processed              | 36                      | Inactive          |                            |                       |             |                 |
|                        | EXTTWO, KALAI             | ke2022                                   | Processed              | 58                      | Active            |                            |                       |             |                 |
|                        | EXTUSER, ARUN             | V aj3319                                 | Processed              | 29                      | Inactive          |                            |                       |             |                 |
|                        | EXTUSER11, A.             | ta46901                                  | Processed              | 28                      | Inactive          | 07/01/2020 14:             |                       |             |                 |
|                        | EXTUSER11, A.             | . K09874                                 | Processed              | 1                       | Inactive          | 07/01/2020 14              |                       |             | ~               |
|                        | L EXTUSER12, A.           | . 1840302                                | F10005500              | 23                      | inacuve           | V//V//2020 14:             |                       |             |                 |
|                        |                           |                                          |                        |                         |                   |                            |                       |             |                 |
|                        | Entitle Users             |                                          |                        |                         |                   |                            |                       |             |                 |
|                        |                           | 1                                        |                        |                         |                   |                            |                       |             |                 |

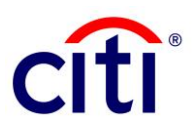

- 6. Place a tick on "**Service Request**" and press the Add button to move the request into the "**Added Access Profiles**" section.
- 7. Press the **"Submit**" button at the bottom of the screen.

| CitiDirect                      | BE <sup>®</sup>                                |                                     |                            |                        |                         |                                                                                                    |                                                                                                    |                                                              |                 |           |
|---------------------------------|------------------------------------------------|-------------------------------------|----------------------------|------------------------|-------------------------|----------------------------------------------------------------------------------------------------|----------------------------------------------------------------------------------------------------|--------------------------------------------------------------|-----------------|-----------|
| ♠ ■ <sup>Cisi</sup>             | Direct Services                                | Payments                            | Trade                      | Reports &<br>Analytics | Inquiries &<br>Searches | File Services                                                                                                    | Self Service                                                                                                    | More Citi<br>Products                                        | Trade FX with C | NFX PULSE |
| Xient Logged in as              | -                                              | 11                                  | ailed attempts s           | since last login 1     | 2/13/2021 12:17:28      | Details                                                                                                    |                                                                                                    |                                                              |                 |           |
| ielf Service + Clie             | nt Administration S                            | Service + Users &                   | Entitlements •             | View Details           |                         |                                                                                                    |                                                                                                    |                                                              |                 |           |
| Users &<br>Entitlements         | All User E<br>Add/Remov                        | e access profi                      | s : Details<br>les to upda | 5<br>te the user e     | entitlement.            |                                                                                                    |                                                                                                    |                                                              |                 |           |
| Clients - New                   | ASDR, PAR<br>Processed<br>User Alias<br>aj5754 | GSTAN                               |                            |                        | User St<br>Active       | atus                                                                                                    |                                                                                                    |                                                              |                 |           |
| Client Settings                 | Available A                                    | ccess Profiles                      |                            |                        |                         | Added Acc                                                                                                    | ess Profiles                                                                                                    |                                                              |                 |           |
| As of<br>01/13/2022<br>16:46:39 | Search Acce                                    | ss Profiles                         |                            | Search                 | 2                       | □ se                                                                                                    | elect All                                                                                                    |                                                              |                 |           |
| GMT+05:00                       | SI SI SI SI SI SI SI SI SI SI SI SI SI S       | elect All<br>ERVICE REQUES<br>EWALL | T                          | 1<br>1<br>1            | Add><br>< Remove        | <ul> <li>PRIYA</li> <li>CO</li> <li>211</li> <li>DA</li> <li>DA</li> <li>CH</li> <li>SY</li> <li>RE</li> <li>CB</li> <li>AW</li> <li>TE</li> <li>DA</li> <li>TE</li> <li>DA</li> <li>EC</li> </ul> | EXTERNAL CLIEN<br>D LOOKUP<br>MAR CD<br>P_CLASSIC2<br>P_RETEST2<br>P_RETEST_NEW<br>IDirect Services (1)<br>STEM ADMINISTR<br>PORT AND VIEW<br>P DEFAULT (1)<br>ST ALL2 (1)<br>ST ALL2 (1)<br>P CLASSIC CD (1)<br>ST ALL1 (2)<br>P ALL ACCESS OC<br>HEC (1) | T<br>ATOR (1)<br>ONLY (1)<br>(1)<br>(1)<br>(1)<br>(1)<br>(1) | <               |           |
|                                 | Submit                                         | Save Delet                          | e Cancel                   |                        |                         |                                                                                                    |                                                                                                    |                                                              |                 |           |

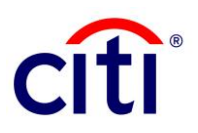

8. The Security Manager raising the entitlement request will see a "**Confirmation**" message that the request has been raised for authorization.

| n                                                                                                    | CitiDired | t Services Pr                                         | iyments Trad                               | ie Reports &<br>Analytics                                | Inquiries &<br>Searches                   | File Services     | Self Service               | More Citi<br>Products | Trade F    | X with CINFX PULSE |
|----------------------------------------------------------------------------------------------------|-----------|-------------------------------------------------------|--------------------------------------------|----------------------------------------------------------|-------------------------------------------|-------------------|----------------------------|-----------------------|------------|--------------------|
| Client Logged                                                                                                    | n es:     |                                                       | 1 failed at                                | lempts since last login                                  | 12/13/2021 12:17                          | 28 Details        |                            |                       |            |                    |
| CABDreed Services       Payments       Trade       Reports & Analytics       File Services       Self Service       More Cit       Trade FX with Cit/FX PULSE         Client Logged in as:       1 failed attempts since last login 12/13/2021 12:17:28 Details       Image: Client Action Service + Users & Entitlements + User Entitlements + All         Self Service + Client Administration Service + Users & Entitlements + User Entitlements : All       All User Entitlements (26)       Image: Client Action Processed       Image: Client Service + Client Administration Revice + Users & Entitlements : All         User Service + Client Administration Service + Users & Entitlements (26)       Image: Client Service + Client Administration Revice + Client Administration Revice + Client Action Processed       Image: Client Service + Client Administration Revice + Client Administration Revice + Revice + Revice + Revice + Revice + Revice + Revice + Revice + Revice + Revice + Revice + Revice + Revice + Revice |           |                                                       |                                            |                                                          |                                           |                   |                            |                       |            |                    |
| •                                                                                                    | A         | II User Entit                                         | lements (26                                | i)                                                       |                                           |                   |                            |                       | Save As    | B Print            |
| Users &<br>Entitlements                                                                                                    | •         | Confirmation<br>(0) User Entitler<br>You can track th | nents have been M<br>he record status in t | odified and sent for au<br>he <u>All User Entitlemen</u> | /thorization (Batch<br><u>tts</u> section | {1}).             |                            |                       |            |                    |
| Clients - Nev                                                                                                    |           | Show Search C                                         | criteria                                   |                                                          |                                           |                   |                            |                       |            |                    |
| L<br>Client Setting                                                                                                    |           | All (1 - 23 of 26)                                    |                                            |                                                          |                                           | Selected Items: 0 | (As of 01/13/202           | 2 18:50:21 GM         | T+05:00) C | ) @                |
| As of                                                                                                    | 0         | User Name 14                                          | User Alias                                 | Worklist<br>Status 2 -                                   | Access<br>Profiles                        | User Status       | Last Modified<br>Date/Time | Reference<br>#        |            | ⊃                  |
| 01/13/2022                                                                                                    | C         | ADGDG, ADGAD                                          | at98765                                    | Processed                                                | 2                                         | Inactive          |                            |                       |            | ~                  |
| 16:50:21<br>GMT+05:00                                                                                                    |           | ASDR, PAKIST                                          | aj5754                                     | Sent For Author                                          | 227                                       | Active            | 01/13/2022 18:             |                       |            |                    |
| C                                                                                                    | C         | ASFBNASF, AS.                                         | . at98764                                  | Processed                                                | 28                                        | Inactive          |                            |                       |            |                    |
| $\sim$                                                                                                    | C         | EXTONE, KALAI                                         | ke2021                                     | Processed                                                | 109                                       | Active            |                            |                       |            |                    |
|                                                                                                    | C         | EXTTHREE, K                                           | kaex1923                                   | Processed                                                | 38                                        | Inactive          |                            |                       |            |                    |
|                                                                                                    | C         | EXTTWO, KALAI                                         | ke2022                                     | Processed                                                | 58                                        | Active            |                            |                       |            |                    |
|                                                                                                    |           | EXTUSER, ARU                                          | N aj3319                                   | Processed                                                | 29                                        | Inactive          |                            |                       |            |                    |
|                                                                                                    |           | EXTUSER11, A.                                         | . ts46901                                  | Processed                                                | 28                                        | Inactive          | 07/01/2020 14:             |                       |            | _                  |
|                                                                                                    | 0         | EXTUSER11, A.                                         | . ko9874                                   | Processed                                                | 1                                         | Inactive          |                            |                       |            | ~                  |
|                                                                                                    |           | EXTUSER12, A.                                         | . ta48902                                  | Processed                                                | 23                                        | Inactive          | 07/01/2020 14:             |                       |            |                    |
|                                                                                                    | B         | Entitle Users                                         |                                            |                                                          |                                           |                   |                            |                       |            |                    |

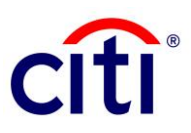

## **User Access of Administrative Messages**

1. The second Security Manager logs in to CitiDirect: https://www.citidirect.com/login

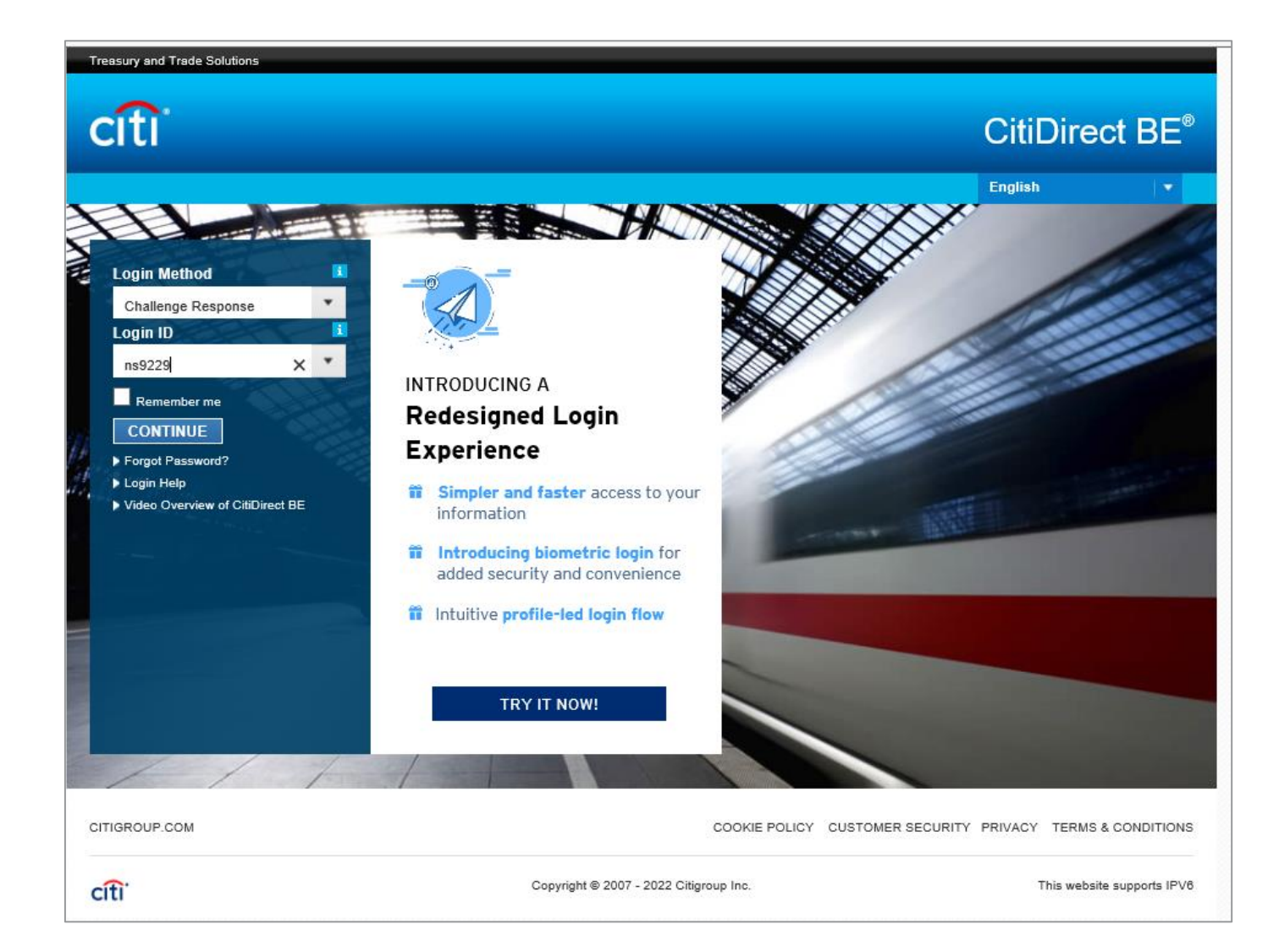

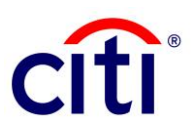

2. Click "Self-service" tab at the top, navigate to "Client Administration Service" group and select "Users & Entitlements".

| CitiDirect Services                                                                 | Payments T                                                                                                    | frade                                                                                | Reports &<br>Analytics                      | Inquiries &<br>Searches         | File Services                                                                   | Self Service | More Citi<br>Products | Trade FX with CitiFX PULS |  |  |
|-------------------------------------------------------------------------------------|----------------------------------------------------------------------------------------------------|--------------------------------------------------------------------------------------|---------------------------------------------|---------------------------------|---------------------------------------------------------------------------------|--------------|-----------------------|---------------------------|--|--|
|                                                                                     | 0 failed                                                                                                    | i attempt                                                                            | s since last login                          | 12/02/2021 12:09                | 41 Details                                                                      | ¥            | Ś.,                   |                           |  |  |
| elf Service<br>Maintenance<br>Femplate Library                                      | Client Administration<br>Service                                                                                                    | n                                                                                    | WorldLink®<br>WorldLink® Sa                 | Libraries<br>ame Day            | Client Adminis<br>Service Reports                                               | tration      |                       |                           |  |  |
| Standing Instruction Library<br>Jorary Maintenance<br>Joline Account Recoordilation | Import CitiDirect Clients<br>View Augmented Clients<br>View Augmented Users                                                                                             |                                                                                      | Account Librar<br>WorldLink® Cr<br>Library  | y<br>redit Account              | User Entitlements Detail<br>Report<br>AML User by Client Report                 |              |                       |                           |  |  |
| Email Alert<br>Standing Instruction Library                                         | Create Default User Gro<br>Default User Group Wor<br>View All Default User Gr                                                                                           | oup<br>rklist<br>roups                                                               | Cheque Stock<br>Library<br>Company Libra    | Maintenance<br>ary              | Audit Log Detail Report<br>Audit Log Summary Report<br>Client Definition Report |              |                       |                           |  |  |
| Account Management<br>Document Management                                           | Clients Funding Account Library<br>Solution Packager                                                                                                    |                                                                                      |                                             |                                 | Tools and Utilities<br>Performance Optimizer @                                  |              |                       |                           |  |  |
| State Street Cash Manager<br>State Street Portal 🖾                                  | Change Security Questi                                                                                                    | ange Security Questions Service Request<br>Create New Service Re<br>To Submit/Modify |                                             |                                 |                                                                                 | cation       |                       |                           |  |  |
| Client Administration<br>Service<br>Jsers & Entitlements                            | Reference Information<br>Holiday Calendar<br>Payment Cut-Off Time<br>Client Service Contacts<br>Learning and<br>Communications<br>Document Upload<br>User Guides & FAQs |                                                                                      | To Authorize<br>To Release<br>View All      |                                 | Event Notification                                                              | Ø            |                       |                           |  |  |
| clients - New<br>Clients - New<br>Create Product Package                            |                                                                                                    |                                                                                      | Online Accou<br>Reconciliation              | nt Balance<br>n                 |                                                                                 |              |                       |                           |  |  |
| Product Package Worklist<br>/iew All Product Packages<br>Create Client              |                                                                                                    | Client Admini<br>Service Repo<br>Entitlement Su                                      | istration<br>rts<br>immary Report           |                                 |                                                                                 |              |                       |                           |  |  |
| Client Worklist<br>/iew All Clients                                                 | WorldLink® Libraries<br>FI Fee Library                                                                                                    |                                                                                      | Entitlement De<br>User Profile an<br>Report | itail Report<br>nd Entitlements |                                                                                 |              |                       |                           |  |  |
| 3ulk User Credential update                                                         | Cheque Number Mainte<br>Library                                                                                                    | nance                                                                                | Inactive User F<br>Logon Activity           | Report<br>Report                |                                                                                 |              |                       |                           |  |  |

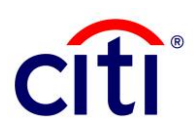

#### 3. Click on: Users & Entitlements > User Entitlements > Authorize

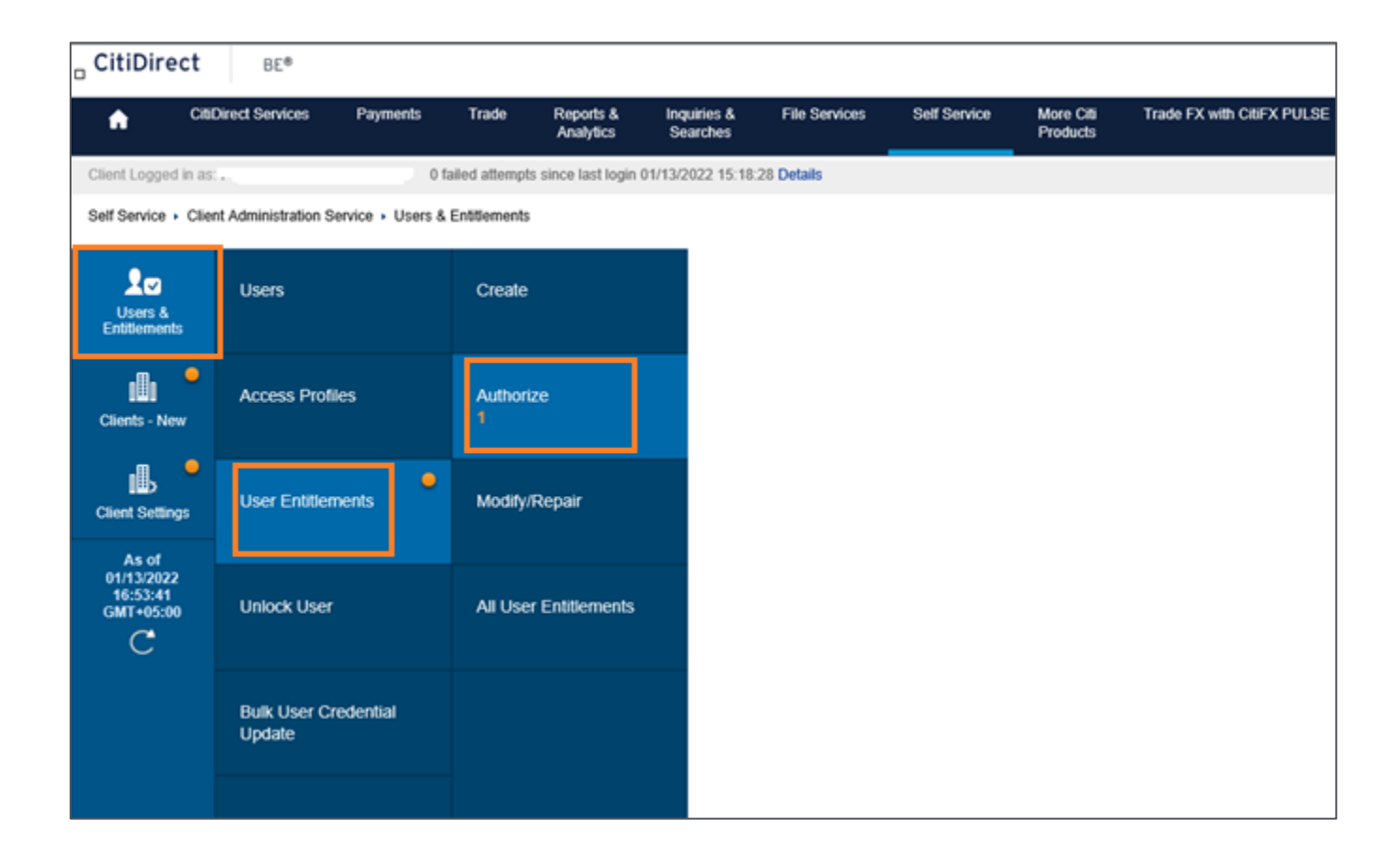

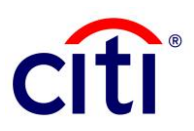

4. Tick the checkbox against the entitlement request and click the "Authorize" button.

| CitiDirect                                   | BE®                      |                      |                           |                         |                 |                  |                       |                      |       |
|----------------------------------------------|--------------------------|----------------------|---------------------------|-------------------------|-----------------|------------------|-----------------------|----------------------|-------|
| n ci                                         | iDirect Services         | Payments Tra         | de Reports &<br>Analytics | Inquiries &<br>Searches | File Services   | Self Service     | More Citi<br>Products | Trade FX with CitiFX | PULSE |
| Client Logged in a                           | s: "                     | 0 failed a           | ttempts since last login  | 01/13/2022 15:18:       | 28 Details      |                  |                       |                      |       |
| Self Service + Cli                           | ent Administration Servi | ce 🕨 Users & Entitle | ments + User Entitlem     | ents: Authorize         |                 |                  |                       |                      |       |
|                                              | Authorize U              | ser Entitlem         | ents (1)                  |                         |                 |                  | C Sa                  | ve As 🚦 Print        |       |
| Users &<br>Entitlements                      | > Show Search            | Criteria             |                           |                         |                 |                  |                       |                      |       |
| .O. •                                        | Authorize (1 - 1         | of 1)                |                           |                         | Selected Items: | 1 (As of 01/13/2 | 022 16:54:57 GMT+05   | :00) C 🔅             |       |
| Clients - New                                | User Name                | User Alias           | Worklist<br>Status 2 A    | Access Pr               | ofiles          | User Status      | Reference #           |                      |       |
| <b>●</b>                                     | ASDR, PAKIST             | i j5754              | Pending Author            | 227                     |                 | Active           |                       |                      |       |
| Client Settings                              | Authorize                | end To Repair        | Reject                    |                         |                 |                  |                       |                      |       |
| As of<br>01/13/2022<br>16:54:57<br>GMT+05:00 |                          |                      |                           |                         |                 |                  |                       |                      |       |
| C                                            |                          |                      |                           |                         |                 |                  |                       |                      |       |

5. Security Manager authorizing the entitlement will see a "**Confirmation**" message.

| CitiDire                                                                                                    | ct BE®                  |                                                                                                    |                |                                   |                         |                 |                  |                       |                          |  |  |  |
|----------------------------------------------------------------------------------------------------|-------------------------|----------------------------------------------------------------------------------------------------|----------------|-----------------------------------|-------------------------|-----------------|------------------|-----------------------|--------------------------|--|--|--|
| •                                                                                                    | CitiDirect Services     | Payments                                                                                                    | Trade          | Reports &<br>Analytics            | Inquiries &<br>Searches | File Services   | Self Service     | More Citi<br>Products | Trade FX with CitIFX PUL |  |  |  |
| Client Logged                                                                                                    | in as: ,                | 01                                                                                                    | ailed attempts | since last login                  | 01/13/2022 15:18:       | 28 Details      |                  |                       |                          |  |  |  |
| Self Service +                                                                                                    | Client Administration S | Service • Users &                                                                                           | Entitlements   | <ul> <li>User Entitlem</li> </ul> | ents: Authorize         |                 |                  |                       |                          |  |  |  |
|                                                                                                    | Authorize               | User Entit                                                                                                  | lements        | (1)                               |                         | _               |                  | C3 s                  | ave As 🔒 Print           |  |  |  |
| Users & Confirmation<br>Entitlements The User Entitlements has been successfully Authorized.<br>You can track the record status in the <u>All User Entitlements</u> section. |                         |                                                                                                    |                |                                   |                         |                 |                  |                       |                          |  |  |  |
| Clients - Nev                                                                                                    | > Show Sea              | arch Criteria                                                                                               |                |                                   |                         |                 |                  |                       |                          |  |  |  |
| ⊪                                                                                                    | Authorize               |                                                                                                    |                |                                   |                         | Selected Items: | 0 (As of 01/13/2 | 2022 16:56:20 GMT+0   | 5:00) 🔿 🚯                |  |  |  |
| Client Setting                                                                                                    | SUser Na                | ame User/                                                                                                   | Alias St       | Vorklist<br>tatus 2 🔺             | Access P                | ofiles          | User Status      | Reference #           |                          |  |  |  |
| As of 01/13/2022                                                                                                    | There were no           | There were no items found that match the search criteria. Please modify your search criteria and try again. |                |                                   |                         |                 |                  |                       |                          |  |  |  |
| 16:54:57<br>GMT+05:00                                                                                                    | Authorize               | Send To Repa                                                                                                | r Reject       |                                   |                         |                 |                  |                       |                          |  |  |  |

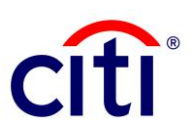

This communication is provided for informational purposes only and may not represent the views or opinions of Citigroup Inc. or its affiliates (collectively, "Citi"), employees, officers, or contractors. Any terms set forth herein are intended for discussion purposes only and are subject to the final terms as set forth in separate definitive written agreements. This communication is not a commitment or firm offer and does not obligate us to enter into such a commitment. By accepting this proposal, subject to applicable law or regulation, you agree to keep confidential the information contained herein and the existence of any proposed terms for any transaction.

Certain services and/or products mentioned in this communication may contain provisions that refer to a reference or benchmark rate which may change, cease to be published or be in customary market usage, become unavailable, have its use restricted, and/or be calculated in a different way. As a result, those reference or benchmark rates that are the subject of such changes may cease to be appropriate for the services and/or products mentioned in this communication.

Citi does not provide advice or recommendations on the suitability of your service and/or product choice, including advice on any benchmark transitioning on any existing service and/or product you have with Citi. Consider seeking professional independent advice in respect of the tax, accounting, legal, regulatory, and financial, or other implications of executing and then potentially the terms of any transaction agreement, facility, product, or service related thereto.

IRS Circular 230 Disclosure: Citigroup Inc. and its affiliates do not provide tax or legal advice. Any discussion of tax matters in these materials (i) is not intended or written to be used, and cannot be used or relied upon, by you for the purpose of avoiding any tax penalties and (ii) may have been written in connection with the "promotion or marketing" of a transaction (if relevant) contemplated in these materials. Accordingly, you should seek advice based your particular circumstances from an independent tax advisor.

© 2022 Citibank, N.A. All rights reserved. Citi, Citi and Arc Design and other marks used herein are service marks of Citigroup Inc. or its affiliates, used and registered throughout the world.

February 2022